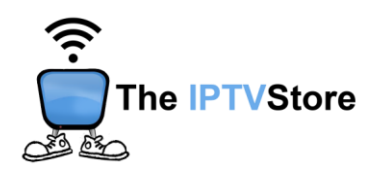

# Instructions for Installing and Configuring the 8K VIP App

This guide contains 4 sections:

Section 1: Installing Downloader Section 2: Preparing Downloader to Install the 8K VIP app Section 3: How to Install 8K VIP Using Downloader Section 4: Configuring 8K VIP

#### Section 1: Installing Downloader

You will first need to install an app called Downloader in order to download 8K VIP onto your device. The Downloader app is officially available on the Amazon Store. You don't have to sideload it onto your device. Here is how you can install the app. If you already have Downloader installed, you can skip this section and move on to Section 2.

**1.** Go to the Fire TV / Stick home screen if you are not already there. Use your

remote to navigate to **Find > Search** on the menu bar in the middle of the

screen.

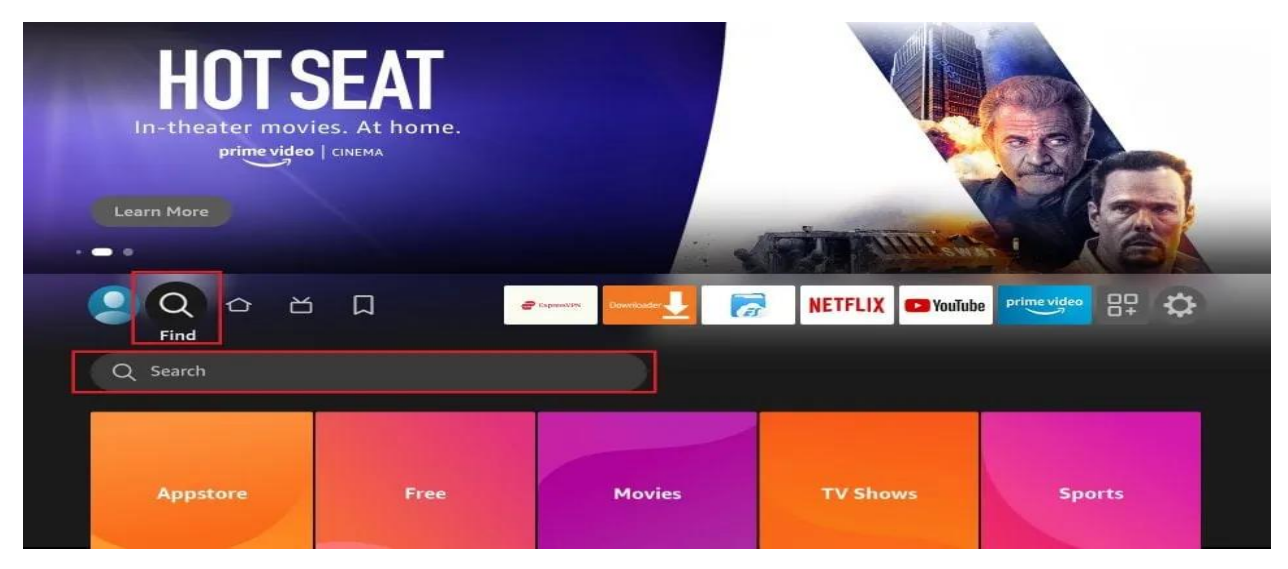

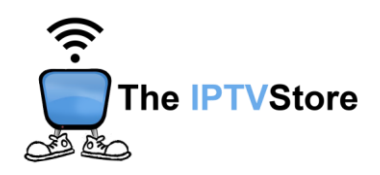

 Now, type in Downloader (without the quotes) using the onscreen keypad. As you begin typing, you should see the app suggestions on the list. When you see Downloader on the list, select and click it.

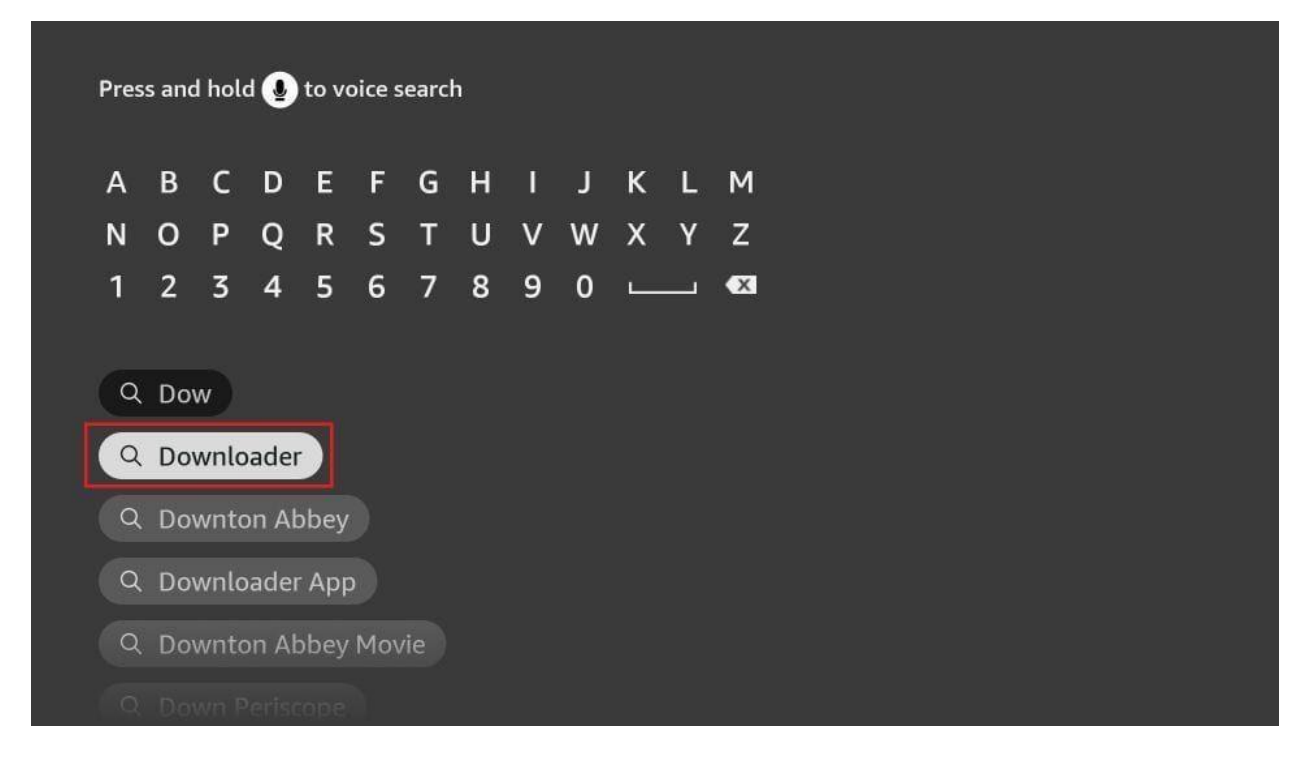

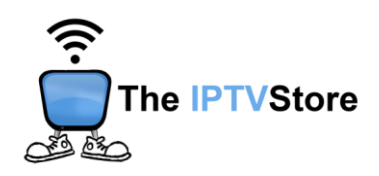

You should now see Downloader under the APPS & GAMES section.
Go ahead and click it.

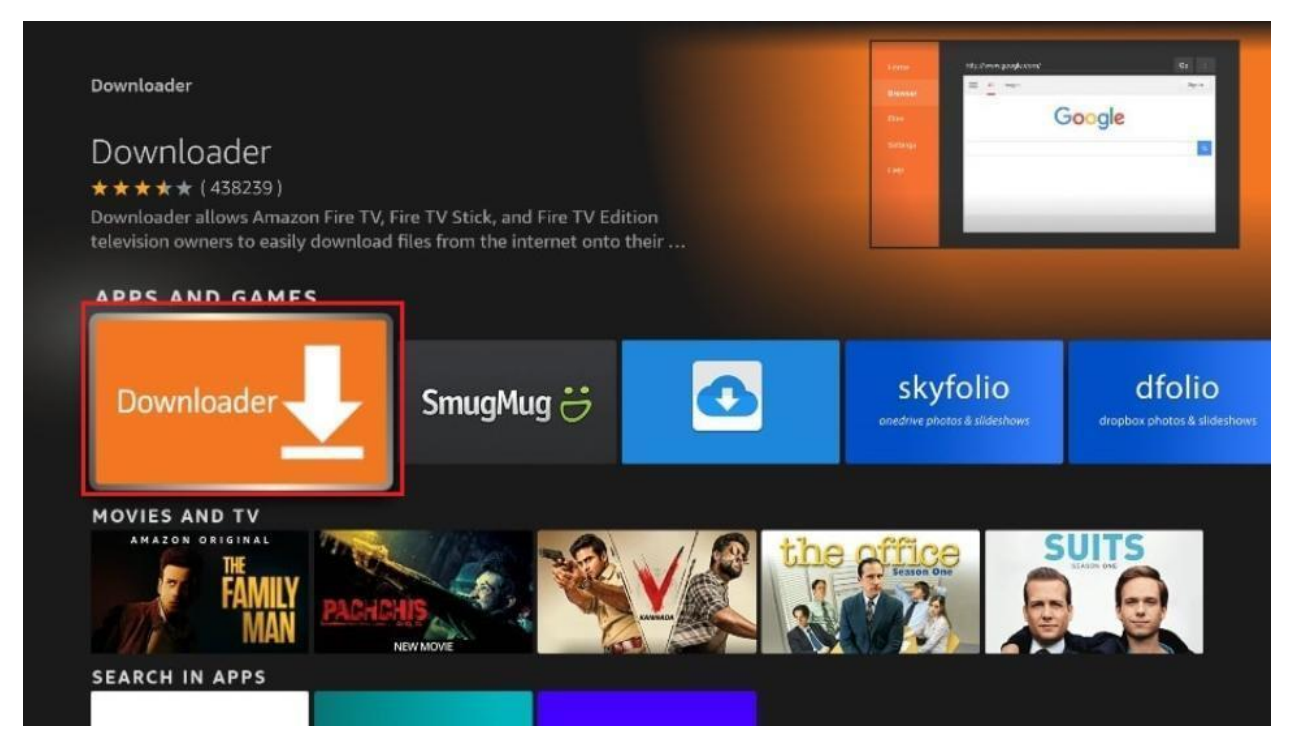

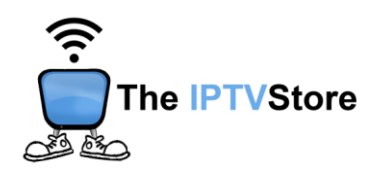

4. Click the 'Get' or 'Download' button to download and install the app.You should have the app in no more than a couple of minutes.

|                                                                                                    |                                                                 | http://www.google.com/ | Go |
|----------------------------------------------------------------------------------------------------|-----------------------------------------------------------------|------------------------|----|
|                                                                                                    |                                                                 | E At mape              |    |
| Downloader                                                                                                    |                                                                 | Goog                   | le |
| <b>★ ★ ★ ★</b> (348696) Guidance Sugges                                                                                                    | ted In-App Purchasing                                           |                        |    |
| onto their device. You can enter a URL v                                                                                                    | which directly points to a file                                 |                        |    |
| onton television owners to easily dow<br>onto their device. You can enter a URL v<br>or you can use the built-in web browser<br>Developer: AFTVnews.com<br>Works With: Game Controller, Fire TV Re | which directly points to a file<br>to download files from emote |                        |    |
| Download                                                                                                    | which directly points to a file<br>to download files from em    |                        |    |
| Download<br>You own it                                                                                                    | which directly points to a file<br>to download files from emote | *                      |    |

Once the app is installed, you can access it from the Your Apps & Channels section.

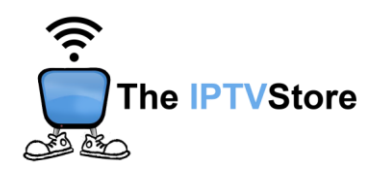

#### Section 2: Preparing Downloader to Install the 8K VIP App

Before we install the app, we must first allow FireStick to install apps from unknown or third-party sources. Please follow these steps:

1. Launch your FireStick home screen and navigate to the Settings icon.

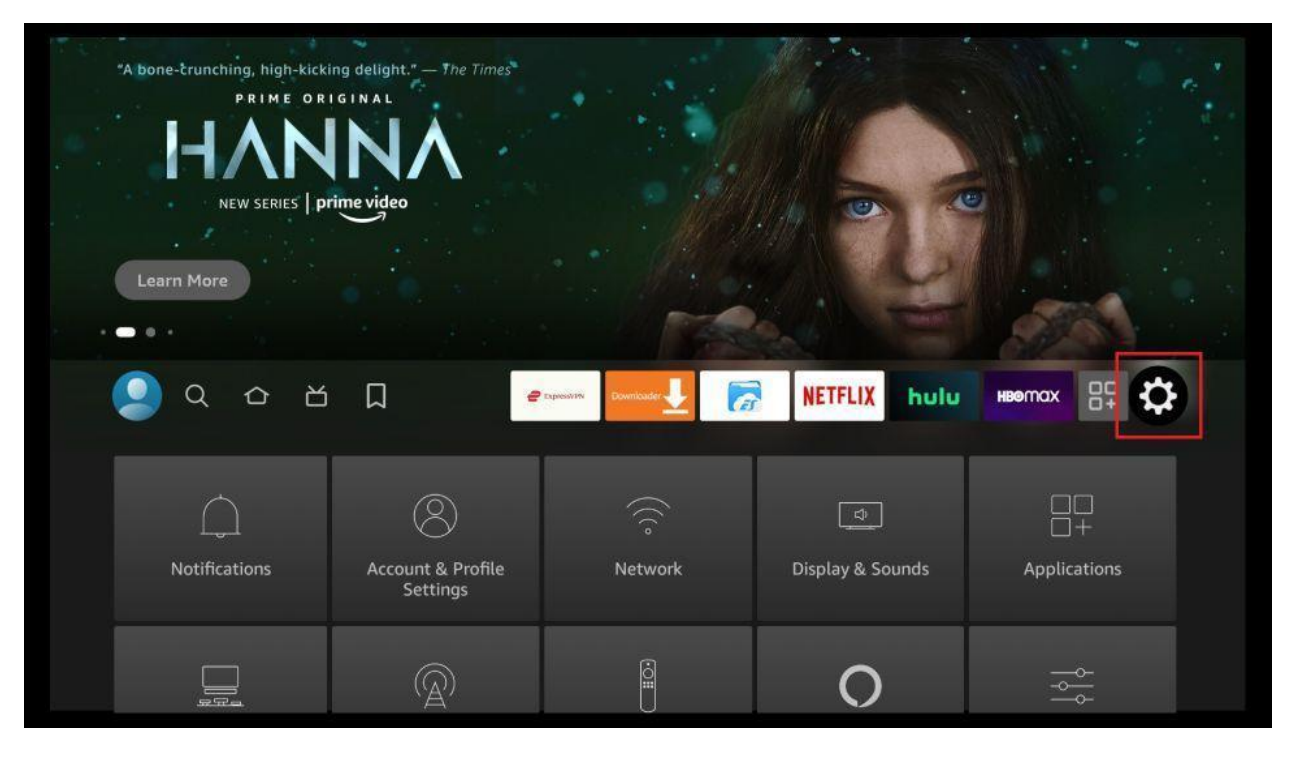

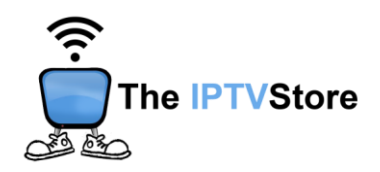

2. Scroll down to the My Fire TV tile and click on it.

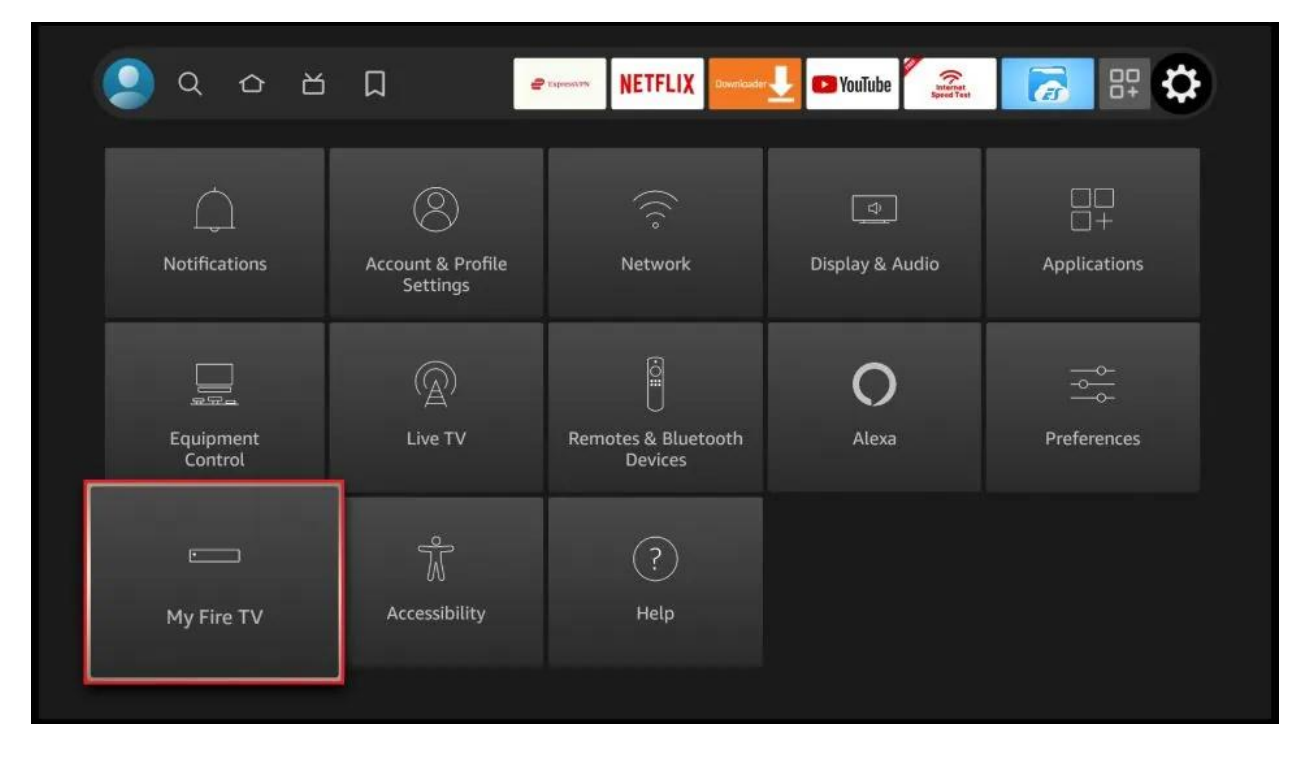

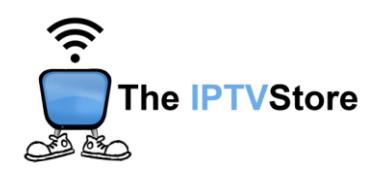

#### 3. Click on Developer Options.

**Note:** If you don't see Developer Options, then click on **About.** Then Click on the **Fire TV Stick** option quickly 7 times.

You will then see a notification at the bottom saying **No need, you are** *already a developer.* 

After that, just press the back button and Developer Options should be seen as below.

|            | About                     |                             |
|------------|---------------------------|-----------------------------|
|            | Developer Options         | Enable ADB connections over |
| •          | Legal & Compliance        | the network.                |
| My Fire TV | Sleep                     |                             |
|            | Restart                   |                             |
|            | Reset to Factory Defaults |                             |
|            |                           |                             |

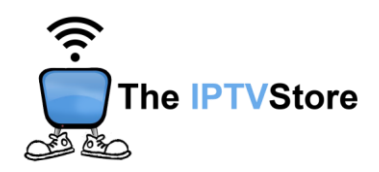

4. Select Install unknown apps.

|            | DEVELOPER OPTIONS    |                                                                                             |
|------------|----------------------|---------------------------------------------------------------------------------------------|
|            | ADB Debugging<br>on  |                                                                                             |
|            | Install unknown apps | Allow specific applications to install other applications that are not from Amazon Appstore |
|            |                      |                                                                                             |
| My Fire TV |                      |                                                                                             |
|            |                      |                                                                                             |
|            |                      |                                                                                             |
|            |                      |                                                                                             |

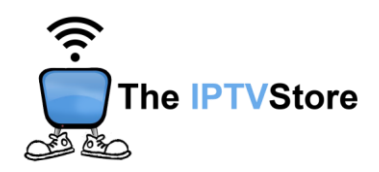

5. Navigate to **Downloader** and select it to turn it **ON**.

|            | HD STREAMZ                              |                                                                                                    |
|------------|-----------------------------------------|----------------------------------------------------------------------------------------------------|
|            | OFF<br>Downloader<br>ON                 | Allow Downloader to install other applications that are                                                               |
|            | <b>Rotate Screen Orientation</b><br>OFF | not from Amazon Appstore.<br>Turn this option ON only if<br>you install apps from reliable<br>sources as a developer. |
| My Fire TV | MX Player<br>OFF                        |                                                                                                    |
|            |                                         |                                                                                                    |
|            |                                         |                                                                                                    |

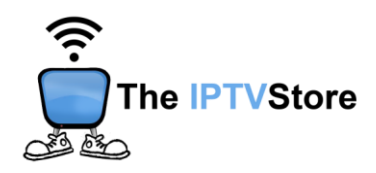

Section 3: How to Install 8K VIP Using Downloader

1. Open the Downloader app and highlight the address bar.

| Home      | Downloader                                                  |                                                                 |                                     |  |
|-----------|-------------------------------------------------------------|-----------------------------------------------------------------|-------------------------------------|--|
| Browser   | Enter a URL or Search Term                                  | 12                                                              |                                     |  |
| Files     | Ex: "AFTVnews.com" or "Fi                                   | re TV News", (Navigate her                                      | e and press Select [*] )            |  |
| Favorites |                                                             | Go                                                              |                                     |  |
| Settings  | Please consider supporting<br>(You'll be given the option t | )<br>this app via these in-app po<br>o use currency or Amazon ( | urchase donation buttons:<br>Coins) |  |
| Help      | \$1                                                         | \$5                                                             | \$10                                |  |
|           | \$20                                                        | \$50                                                            | \$100                               |  |

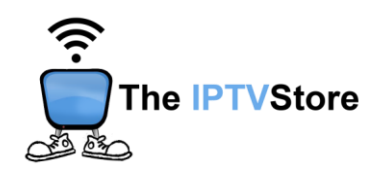

2. Type in the following code: 439873. Once typed in, click on GO. The app should then start installing.

| Home      | Do              | 4398             | 373             | ]                         |                            |                 |                             |                         |                              |                  |                  |                |                  |                 |               |
|-----------|-----------------|------------------|-----------------|---------------------------|----------------------------|-----------------|-----------------------------|-------------------------|------------------------------|------------------|------------------|----------------|------------------|-----------------|---------------|
| Browser   |                 | 1                | 2               | 3                         | 4                          | 5               | 6                           | 7                       | 8                            | 9                | 0                |                |                  |                 |               |
| DIOWSEI   | Ente            | a                | b               | С                         | d                          | е               | f                           | g                       | h                            | j                | j                |                |                  |                 |               |
| Files     | 4:              | k                | l               | m                         | n                          | 0               | р                           | q                       | r                            | S                | t                |                |                  |                 |               |
| Favorites |                 | u                | v               | w                         | ×                          | У               | z                           | !                       | ,                            | •                | @                |                |                  |                 |               |
| Tuvonteo  |                 |                  | аA              | #\$%                      | äçé                        | ⊛s              | pace                        | • D                     | elete                        | Cle              | ear              |                |                  |                 |               |
| Settings  |                 |                  | G               | Previo                    | us                         |                 |                             |                         | 问 Go                         |                  |                  |                |                  |                 |               |
| Help      | Pleas<br>availa | e cor<br>able, N | nsider<br>No-Ru | suppo<br>Press a<br>SN SN | orting<br>nd hold<br>pping | this a<br>Ciedi | ipp via<br>av wor<br>ts and | thes<br>ds and j<br>Ama | e in-ap<br>phrases<br>2011 C | op pur<br>oins v | chase<br>will be | e dor<br>e use | nation<br>d befo | butto<br>pre cu | ons:<br>Irrer |
|           |                 | С                | DN\$2           | 2.00                      |                            |                 |                             | CDNS                    | \$5.00                       |                  |                  |                | CD               | N\$10           | 0.00          |
|           |                 | CI               | DN\$2           | 0.00                      |                            |                 |                             | CDN\$                   | 50.00                        |                  |                  |                | CDI              | N\$10           | 0.00          |

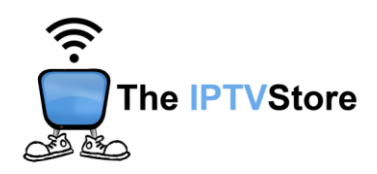

## Section 4: Configuring 8K VIP

1. Open the 8K VIP app. Once launched, Select 8K VIP-1.

| AK Playlist |               |            |                                       |   |
|-------------|---------------|------------|---------------------------------------|---|
| 8K VIP -1   | 8K VIP - VPN  | 8K VIP - 2 |                                       |   |
|             |               |            | Your MAC is Activated.<br>Mac Address |   |
|             |               |            | Device Key                            |   |
|             | Welcome       |            | Team 8K                               |   |
|             | 8K Vip © 2024 |            | v3.8                                  | 8 |

2. Select Edit.

| ら   8K VIP -1 |         |  |
|---------------|---------|--|
|               | Connect |  |
|               | Edit    |  |
|               |         |  |

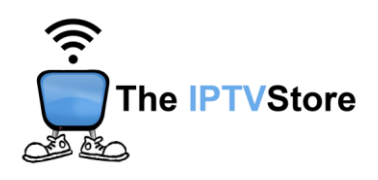

3. Enter the Username and Password that was given in your Activation email. Leave the Playlist Name as is. After that, select UPDATE PLAYLIST.

|               | EDIT        | PLAYLIST         |  |
|---------------|-------------|------------------|--|
|               | ADD M3U URL | XTREAM-CODES-API |  |
| Mac Address   |             |                  |  |
| Playlist Name |             |                  |  |
| 8K VIP -1     |             |                  |  |
| Username      |             | Password         |  |
| Username      |             | Password         |  |
|               |             |                  |  |
|               | UPD         | ATE PLAYLIST     |  |

### 4. Once again, select 8k VIP-1.

| لمَّلَّ Playlist       |               |            |                        |
|------------------------|---------------|------------|------------------------|
| 8K VIP -1<br>Connected | 8K VIP - VPN  | 8K VIP - 2 |                        |
|                        |               |            |                        |
|                        |               |            | Your MAC is Activated. |
|                        |               |            | Mac Address            |
|                        |               |            |                        |
|                        |               |            | Device Key             |
|                        |               |            | Team 8K                |
|                        | Welcome       |            | real of                |
|                        | 8K Vip © 2024 |            | v3.8                   |
|                        |               |            | 10.0                   |

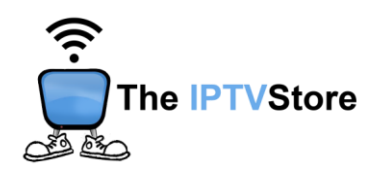

6. Select Connect.

| Connect |  |
|---------|--|
| Edit    |  |
|         |  |
|         |  |
|         |  |

7. Congratulations! You are now connected.

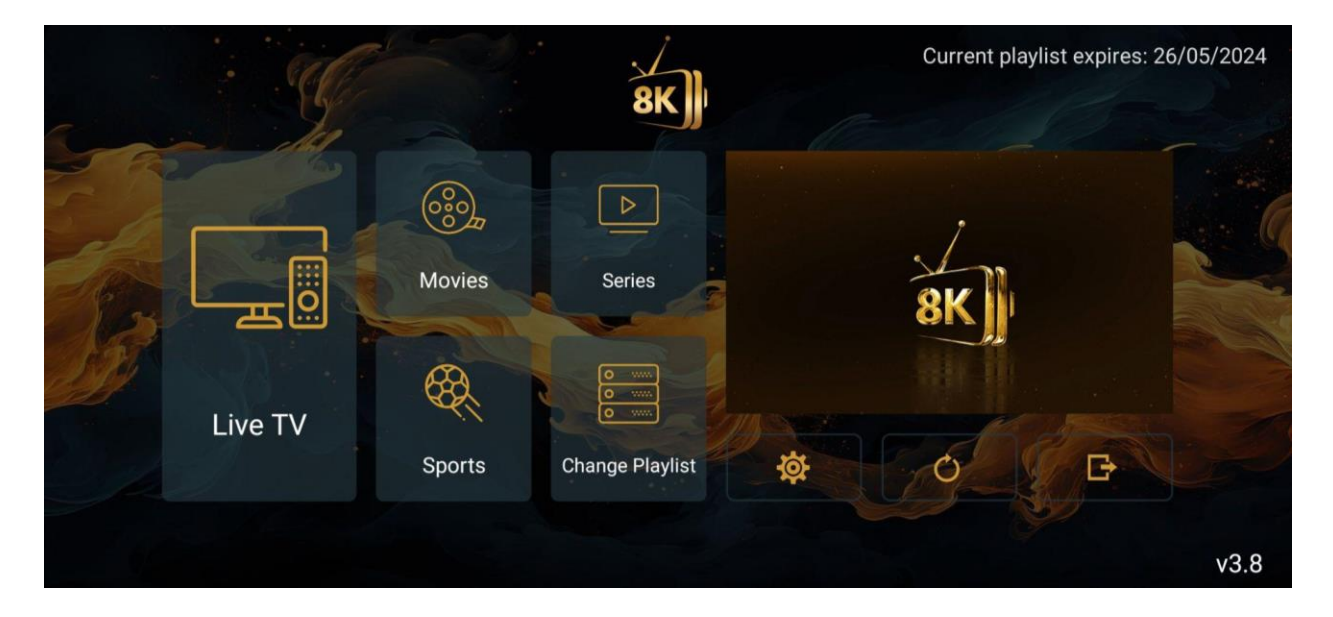